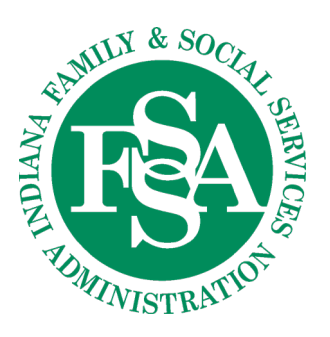

**Division of Family Resources** 402 W. WASHINGTON STREET, ROOM W392 INDIANAPOLIS, IN 46204-2747

## **INSTRUCTIONS FOR THE FOOD ASSISTANCE MAP**

*FSSA has developed a <u>statewide, interactive map</u> that will help Hoosiers seeking food assistance find what they need. This map can be used on desktop/laptop computers and mobile devices.* 

1. When opened, the map appears like this:

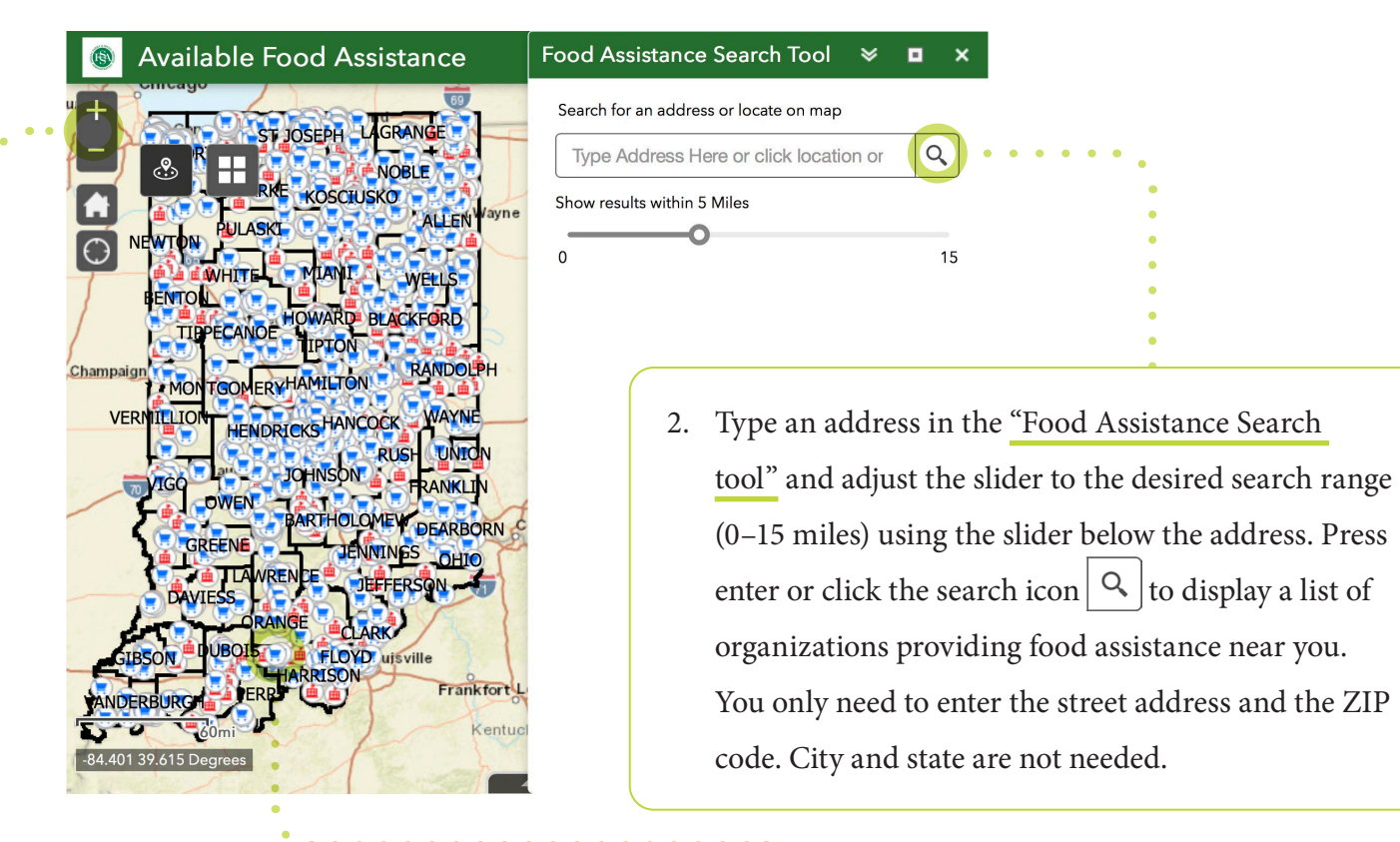

3. If you do not want to enter an address, click a location on the map. On a computer or laptop, click and hold the left mouse button to move to other sections of the map. On a mobile device, single finger press and slide to move to other sections of the map. To zoom in or out, you can rotate the center mouse button or use the plus or minus sign icons in the upper left section of the screen.

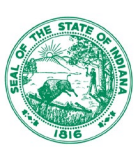

- 4. Results will be displayed in the lower portion of the display, listed by distance from the address entered.
- Clicking on the name of the 5. organization will display information about that organization.
- 6. If the facility provided a web address, clicking the blue "More Info" link will open the organization's website in a new tab. Clicking and holding the left mouse button on the lower right corner of the results window will allow resizing the window.

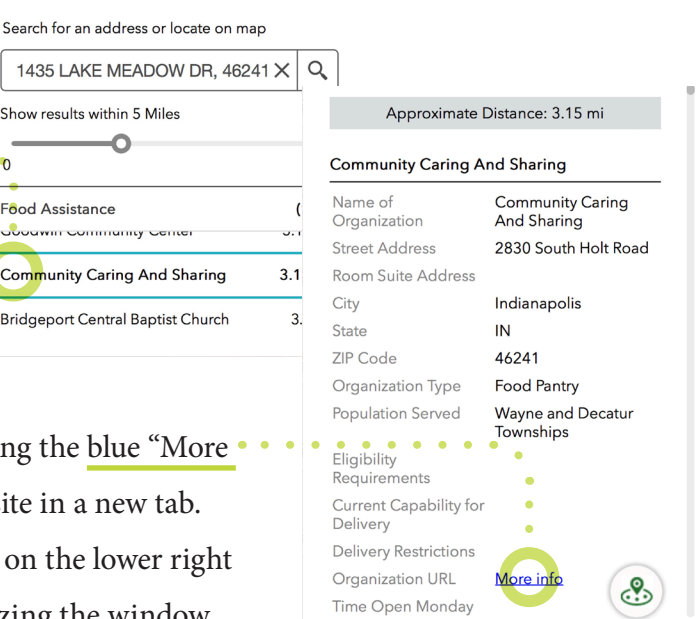

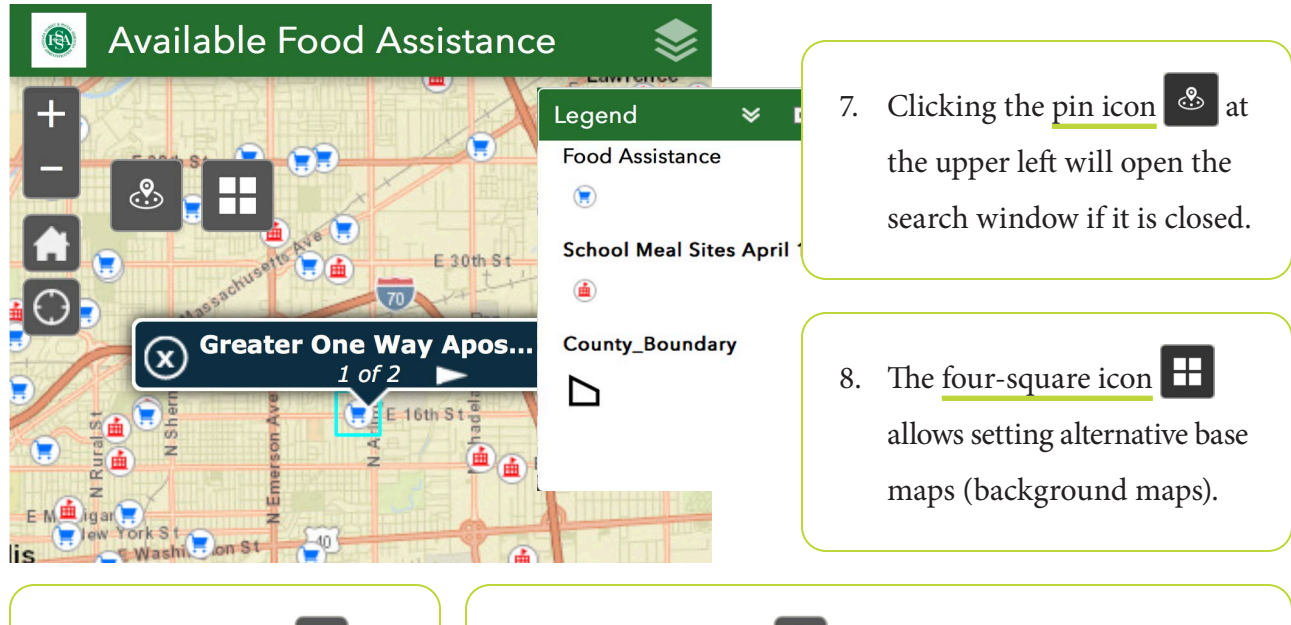

Food Assistance Search...

Show results within 5 Miles 0

Couwin Community Cente

Community Caring And Sharing

Bridgeport Central Baptist Church

Food Assistance

0

≽

The house icon will set the map to the original statewide view.

9.

10. The find me icon 🔘 will determine the device location and complete the search from the calculated location. This tool is recommended for mobile devices.

11. The tools on the right top  $\bigotimes$   $\equiv$  will allow turning the layers on or off 📚 and displaying the legend \Xi

> www.IN.gov/fssa Equal Opportunity/Affirmative Action Employer

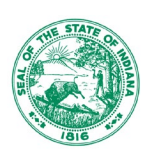

|                                 |                                  | 1       | 12. If the search window is closed, users can |
|---------------------------------|----------------------------------|---------|-----------------------------------------------|
| Name of Organization            | Greater One Way Apostolic Church |         | click on any facility and open a pop-up       |
| Street Address                  | 5840 East 16th Street            |         |                                               |
| Room Suite Address              |                                  |         | with facility information.                    |
| City                            | Indianapolis                     |         |                                               |
| State                           | IN                               | 1       | 12 Oliabing the allinois anone additional     |
| ZIP®Code•••••                   | 46218                            | • • • 1 | 13. Clicking the ellipsis opens additional    |
| Organization Type               | Food Pantry                      |         | • options to scroll the center of map to      |
| Population Served               |                                  | •       |                                               |
| Eligibility Requirements        |                                  |         | selected feature, place a marker symbol       |
| Current Capability for Delivery |                                  | •       | on the site on display site information in    |
| Delivery Restrictions           |                                  | •       | on the site, or display site information in   |
| Organization URL                |                                  | •       | table format.                                 |
| Time Open Monday                |                                  |         |                                               |
| Time Closed Monday              |                                  | •       |                                               |
| Time Open Tuesday               |                                  |         |                                               |
| Time Closed Tuesday             |                                  |         | Pan to                                        |
| Time Open Wednesday             |                                  |         |                                               |
| Time Closed Wednesday           |                                  | + /     | Add a marker                                  |
| Time Open Thursday              | 10:00AM 1st and 3rd Thurs        | · ·     |                                               |
| Time Closed Thursday            | 12:00PM 1st and 3rd Thurs        |         | View in Attribute Table                       |
| Time Open Friday                |                                  |         |                                               |
| Time Closed Friday              |                                  |         |                                               |
| Time Open Saturday              |                                  |         |                                               |
| Time Closed Saturday            |                                  |         |                                               |
| Time Open Sunday                |                                  |         |                                               |
| Time Closed Sunday              |                                  |         |                                               |

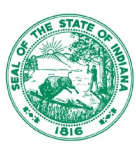